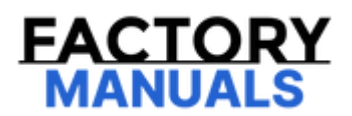

# Your Ultimate Source for OEM Repair Manuals

FactoryManuals.net is a great resource for anyone who wants to save money on repairs by doing their own work. The manuals provide detailed instructions and diagrams that make it easy to understand how to fix a vehicle.

2016 FORD Explorer OEM Service and Repair Workshop Manual

Go to manual page

## **Transport Mode Deactivation**

| 419-10 Multifunction Electronic Modules | 2022 F-150                          |
|-----------------------------------------|-------------------------------------|
| General Procedures                      | Procedure revision date: 04/22/2019 |

**Transport Mode Deactivation** 

#### Deactivation

#### NOTE

After vehicle build, some vehicle modules are set in Transport mode including the IPC (instrument panel cluster) and the BCM (body control module). Transport mode reduces battery drain during longer periods where the vehicle is not used. While in transport mode, the IPC (instrument panel cluster) displays TRANSPORT MODE CONTACT DEALER in the message center. Various systems may be altered or are disabled when in the transport mode. The vehicle automatically reverts to normal operation mode after being driven 201 km (125 mi). The vehicle can be manually taken out of Transport mode using this procedure. If the IPC (instrument panel cluster) displays FACTORY MODE CONTACT DEALER in the message center the vehicle is set in factory mode. The system **does not** automatically revert to another mode and must be manually set to either the transport or normal operation mode. Refer to the **Factory Mode Deactivation** procedure in this section.

#### 1. WARNING

Before beginning any service procedure in this manual, refer to health and safety warnings in section 100-00 General Information. Failure to follow this instruction may result in serious personal

Place the ignition in the OFF position.

2. Verify the battery is fully charged.

Refer to: Battery Charging(414-01 Battery, Mounting and Cables, General Procedures).

=

# **Auxiliary Switches**

| 419-10 Multifunction Electronic Modules | 2022 F-150                         |  |
|-----------------------------------------|------------------------------------|--|
| Removal and Installation                | Procedure revision date: 09/2/2021 |  |

**Auxiliary Switches** 

#### Removal

#### NOTE

Removal steps in this procedure may contain installation details.

1. Remove the overhead console.

Refer to: Overhead Console(501-12 Instrument Panel and Console, Removal and Installation).

2. Release the clips and remove the auxiliary switches.

# Body Control Module (BCM)

419-10 Multifunction Electronic Modules

Removal and Installation

Procedure revision date: 02/11/2021

2022 F-150

**Body Control Module (BCM)** 

#### Removal

#### NOTE

Removal steps in this procedure may contain installation details.

### 1. NOTE

If the BCM (body control module) did not respond to the diagnostic scan tool, As-Built Data may need to be entered as part of the repair. This step is only necessary if the BCM (body control module) is being replaced

#### NOTE

If equipped, the PAM (parking assist control module) is integral to the BCM (body control module). This step is only necessary if the BCM (body control module) is being replaced.

Using a diagnostic scan tool, begin the PMI (programmable module installation) process for the BCM (body control module) following the on-screen instructions.

2. Remove the RH (right-hand) side front scuff plate.

Refer to: Front Scuff Plate Trim Panel - Regular Cab/SuperCrew(501-05 Interior Trim and Ornamentation, Removal and Installation).

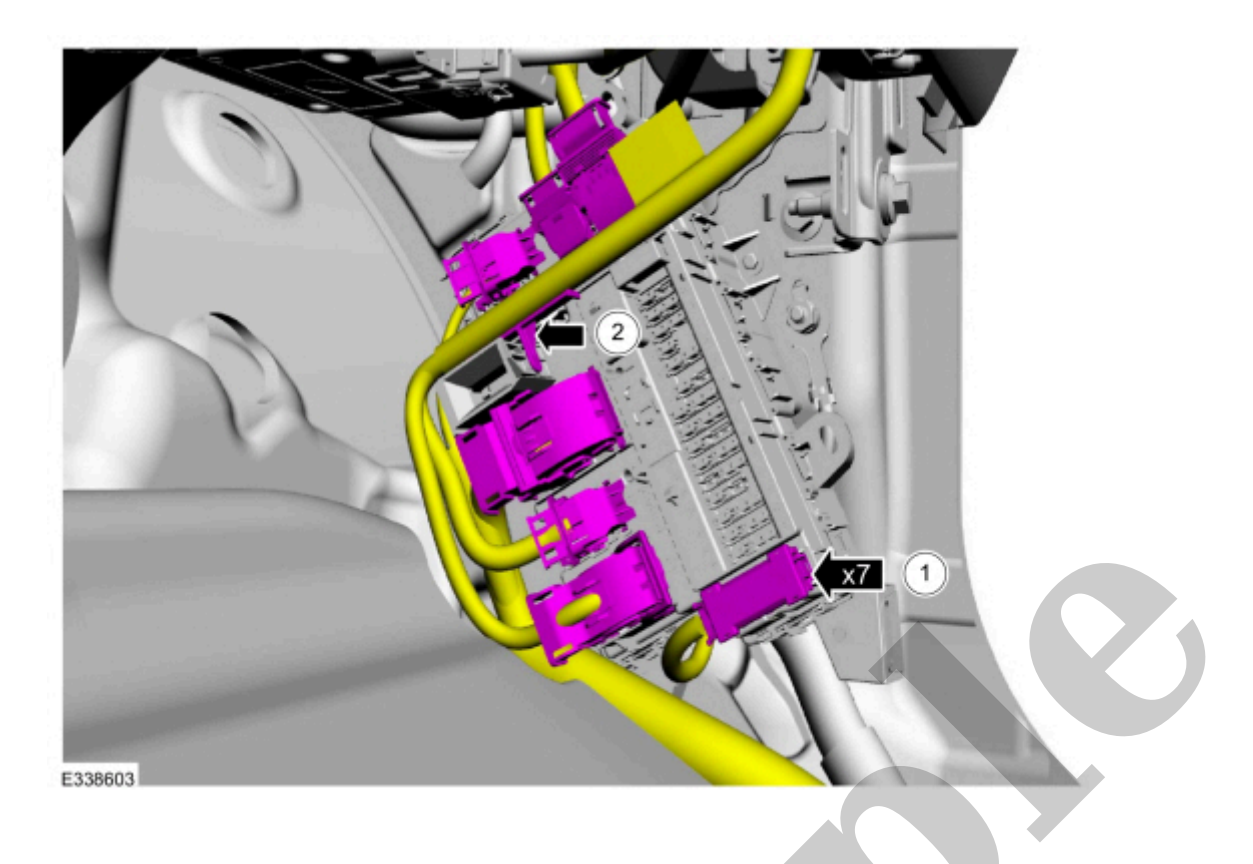

5. Remove the bolt and the BCM (body control module) .

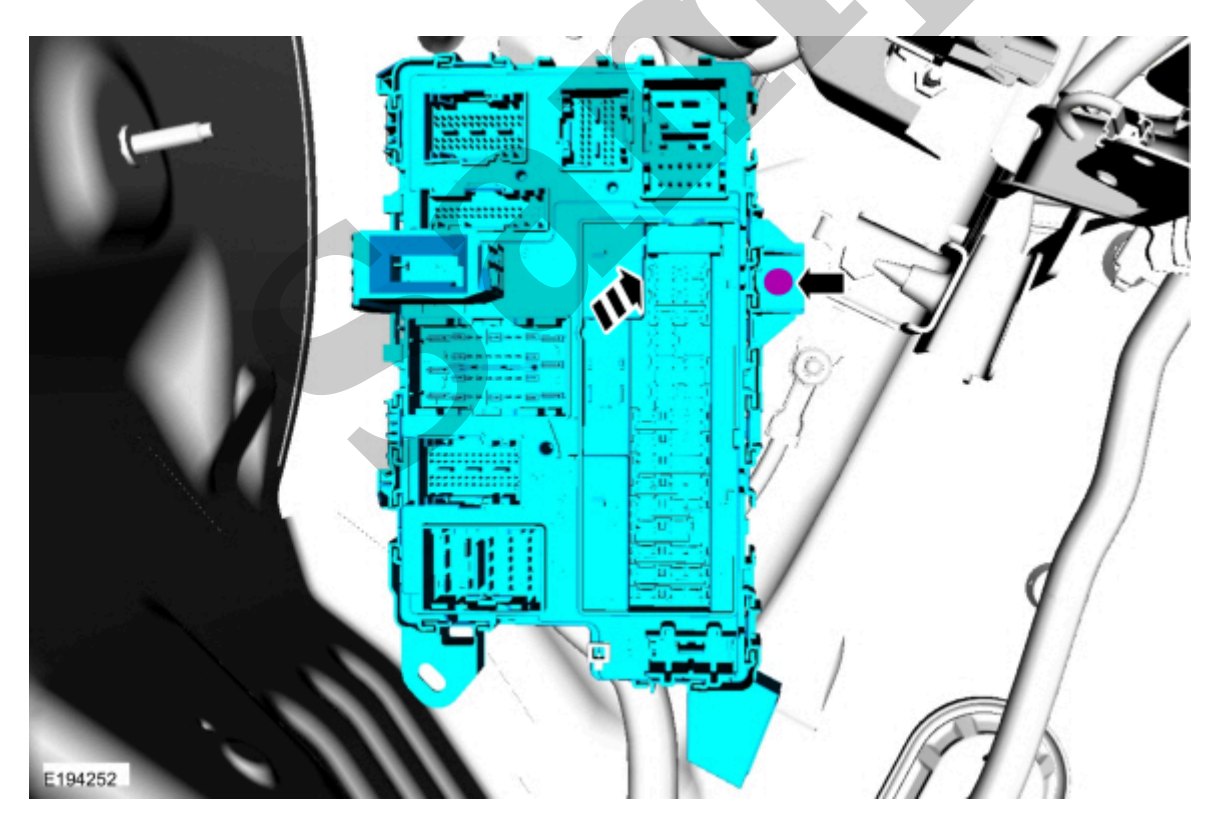

Click here to learn about symbols, color coding, and icons used in this manual.

Installation

Refer to: Module Configuration - System Operation and Component Description(418-01A Module Configuration, Description and Operation).

Copyright © Ford Motor Company

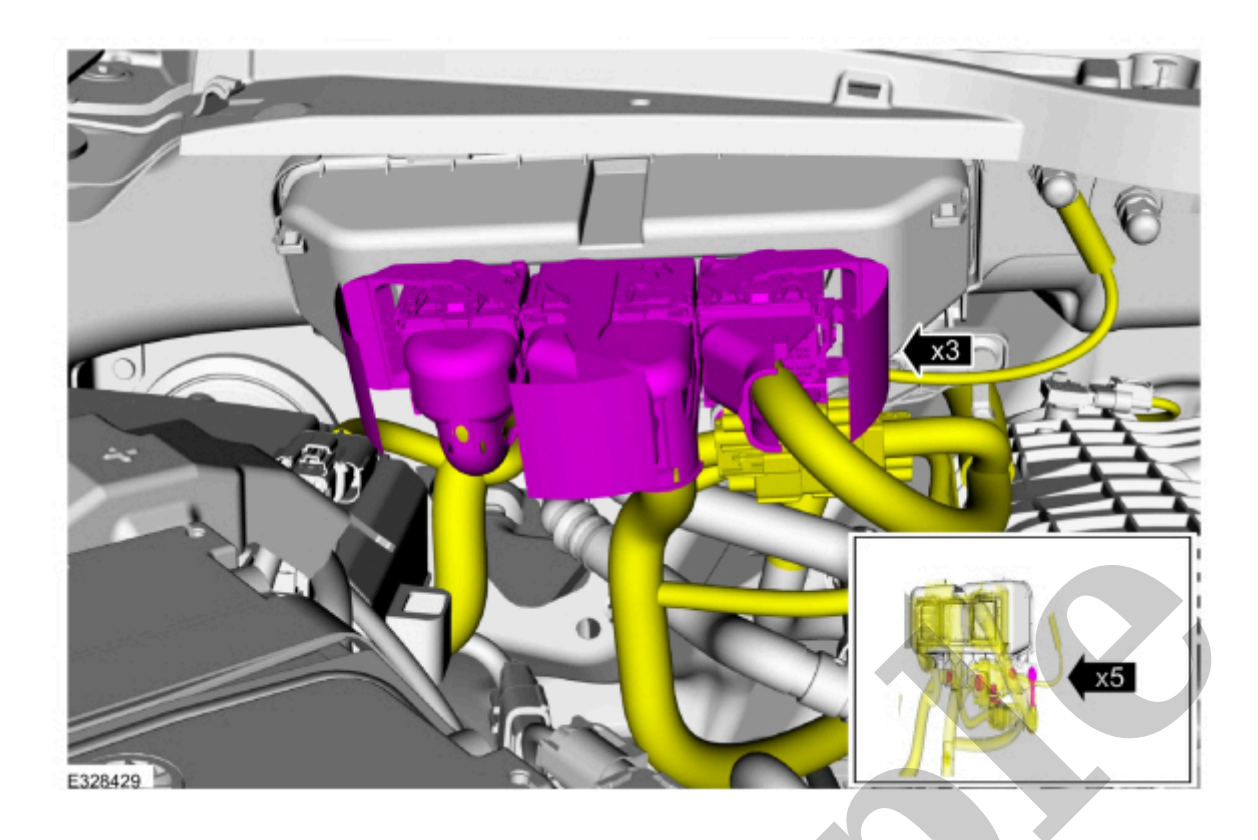

4. Release the tabs and remove the BCMC (body control module C) access covers.

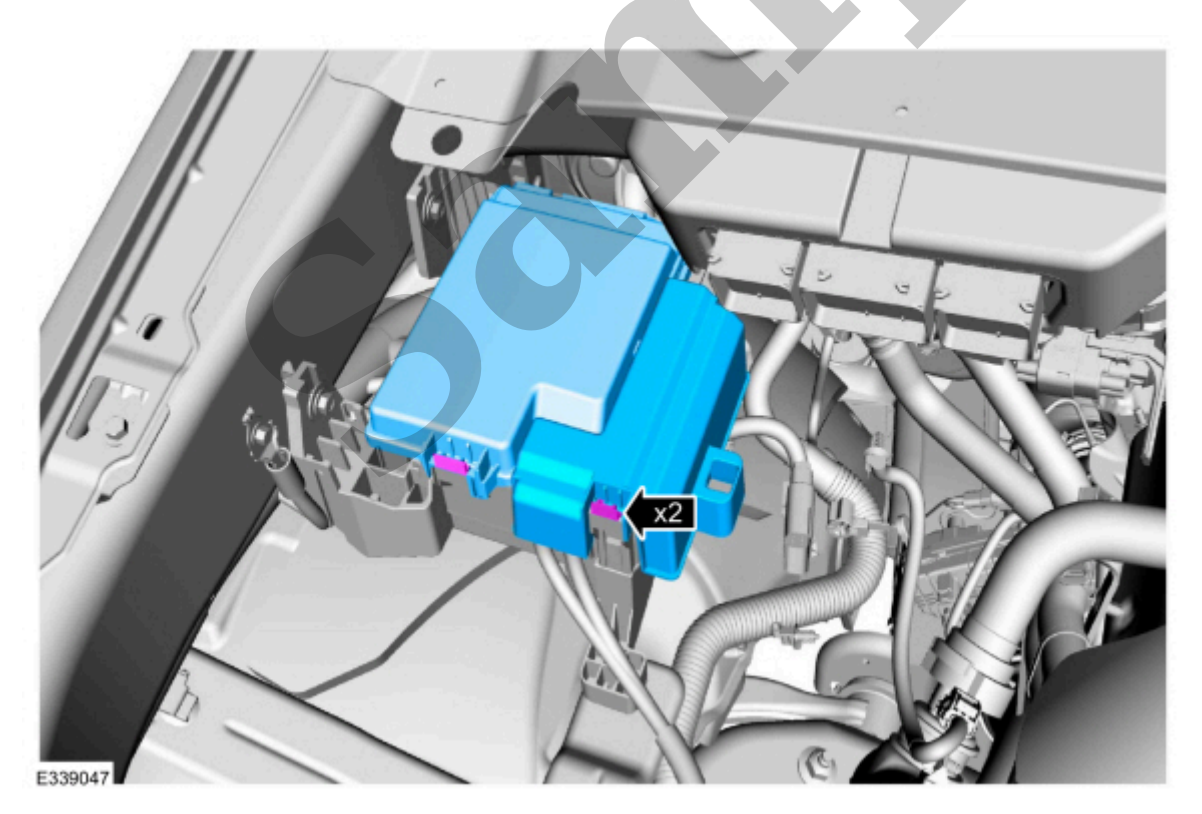

Click here to learn about symbols, color coding, and icons used in this manual.

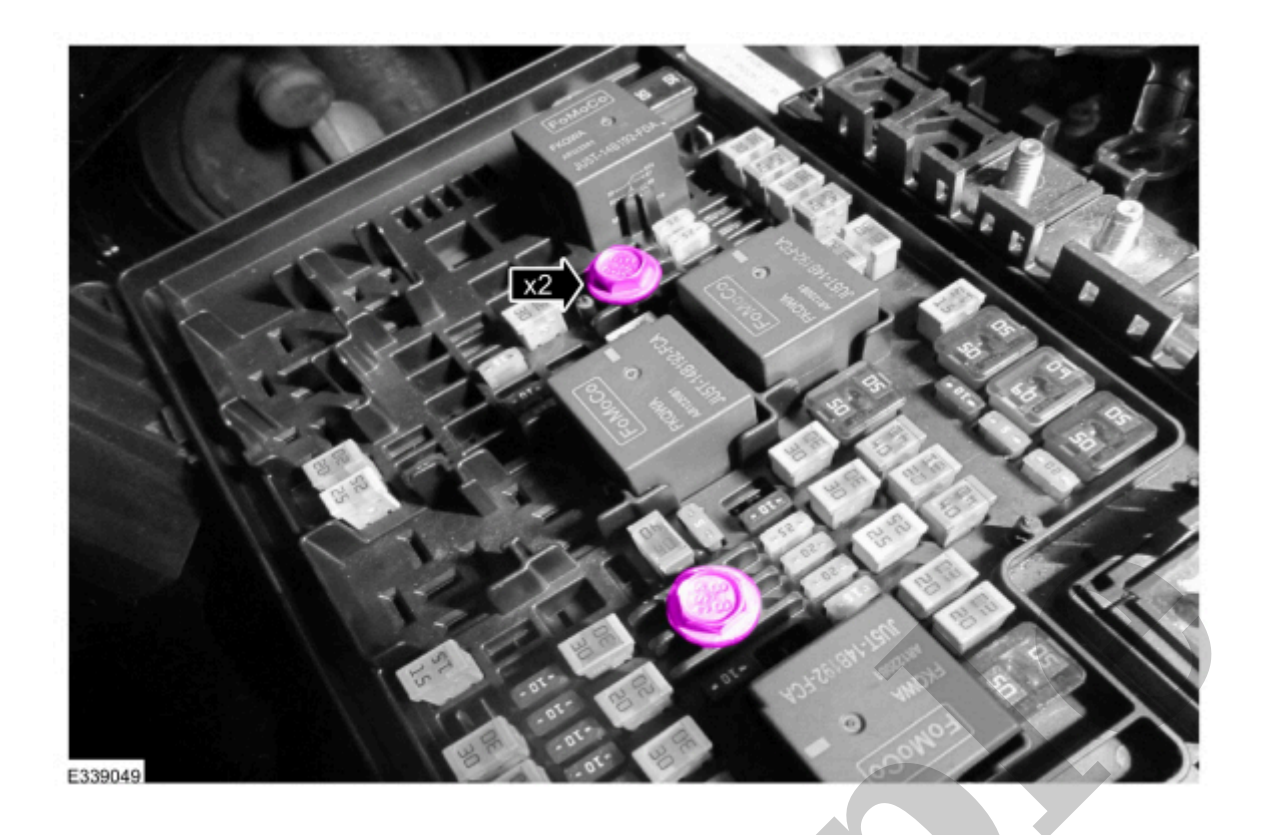

7. NOTE

BCMC (body control module C) is shown removed and from underneth to show tab locations.

Release the 4 tabs and position up the BCMC (body control module C) .

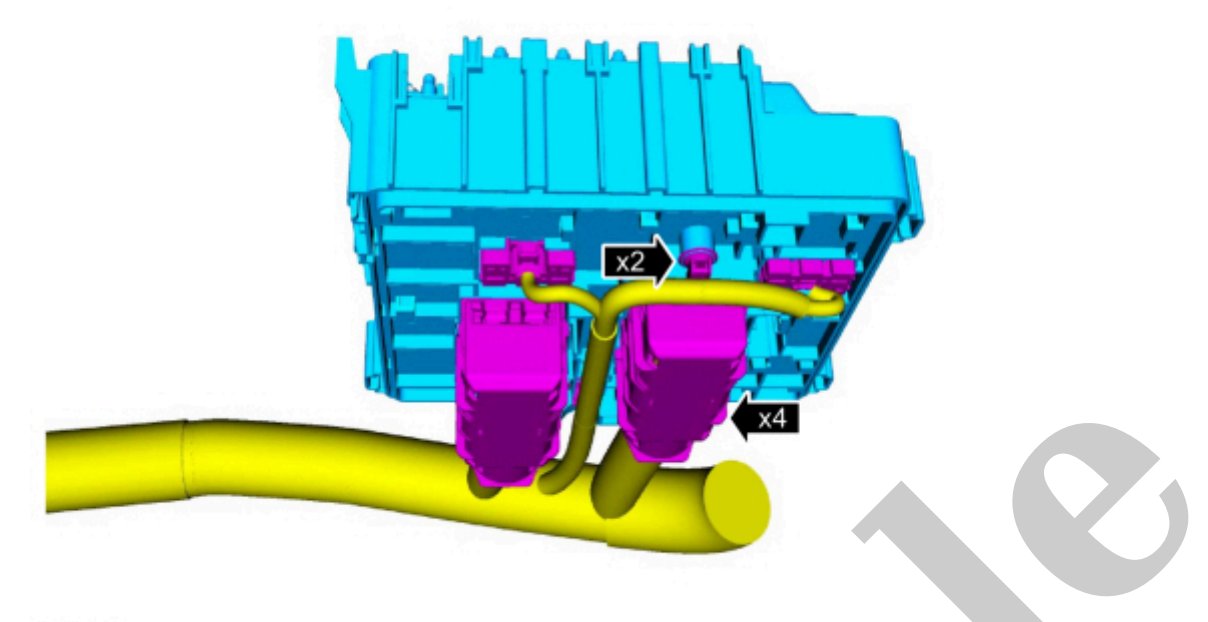

E339051

Click here to learn about symbols, color coding, and icons used in this manual.

#### Installation

- 1. To install, reverse the removal procedure.
- 2. NOTE

Carry out this step only if the BCMC (body control module C) is being replaced.

Using a diagnostic scan tool, complete the PMI (programmable module installation) process for the BCMC (body control module C) following the on-screen instructions.

Copyright © Ford Motor Company

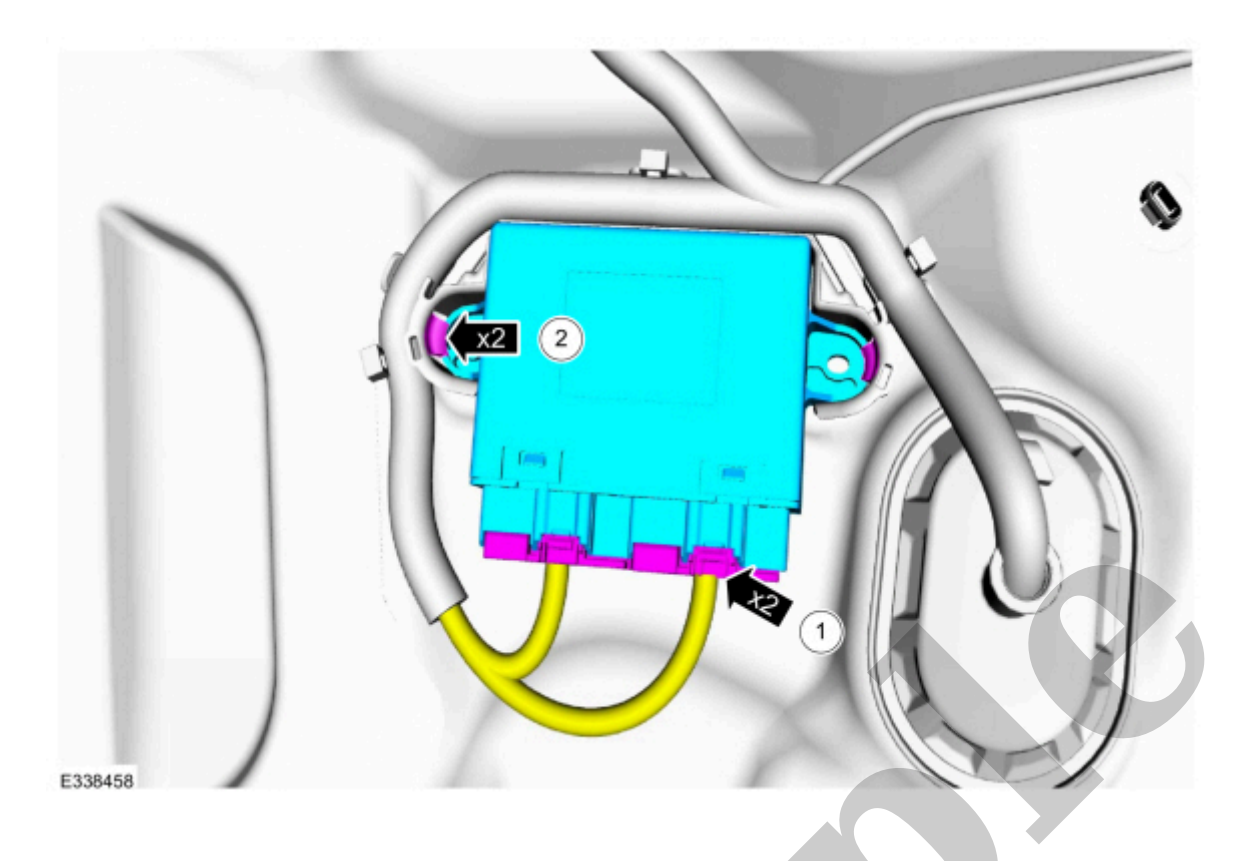

#### Installation

- 1. To install, reverse the removal procedure.
- 2. Using a diagnostic scan tool, complete the PMI (programmable module installation) process for the DDM (driver door module) following the on-screen instructions.
- 3. If installing a new module, carry out the power door window initialization.

Refer to: Power Door Window Initialization(501-11 Glass, Frames and Mechanisms, General Procedures).

Copyright © Ford Motor Company